# Erstellen eines signierten Zertifikats der Zertifizierungsstelle (Certificate Authority, CA) im CVP-Anrufserver für SIP Transport Layer Security (TLS)

## Inhalt

Einführung Voraussetzungen Anforderungen Verwendete Komponenten Konfigurieren Überprüfen Fehlerbehebung Zugehörige Informationen

## Einführung

In diesem Dokument wird beschrieben, wie ein CA-signiertes Zertifikat für den Anrufserver des Customer Voice Portal (CVP) generiert wird und wie das CVP-Anrufserver-Zertifikat verifiziert wird. Ab CVP Version 11.6 wird die SIP-TLS-Kommunikation (Session Initiation Protocol) unterstützt.

### Voraussetzungen

### Anforderungen

Cisco empfiehlt, über Kenntnisse in folgenden Bereichen zu verfügen:

- CVP
- SIP

### Verwendete Komponenten

Die Informationen in diesem Dokument basieren auf CVP 11.6.

Die Informationen in diesem Dokument wurden von den Geräten in einer bestimmten Laborumgebung erstellt. Alle in diesem Dokument verwendeten Geräte haben mit einer leeren (Standard-)Konfiguration begonnen. Wenn Ihr Netzwerk in Betrieb ist, stellen Sie sicher, dass Sie die potenziellen Auswirkungen eines Befehls verstehen.

### Konfigurieren

#### Schritt 1: Passwort für Keystore suchen

Navigieren Sie im CVP-Anrufserver zu c:\Cisco\CVP\conf\security.properties, um dieses Kennwort zu finden.

Diese Datei enthält das Passwort für den Keystore, das für den Betrieb des Keystore erforderlich ist.

Schritt 2: Erstellen Sie eine temporäre Variable, um die Eingabe des Schlüsselwortwerts jedes Mal zu vermeiden.

Navigieren Sie zu c:\Cisco\CVP\conf\security, und führen Sie den folgenden Befehl aus:

set kt=c:\Cisco\CVP\jre\bin\keytool.exe -storepass 592(!aT@Hbt{[c)b7n6{Mj6J[0P4C~X2?4!zv~5(@2\*12Dm97) - storetype JCEKS -keystore.keystore

Hinweis: Storepass muss durch ein eigenes Keystore-Passwort ersetzt werden.

Schritt 3: Entfernen Sie die vorhandene Anrufserver-Zertifikat.

Navigieren Sie zu c:\Cisco\CVP\conf\security, um das vorhandene Zertifikat zu finden. Führen Sie diesen Befehl aus, um das Zertifikat zu löschen:

%kt% -delete -alias callserver\_certificate

Nach dem Löschen des Zertifikats kann dieser Befehl verwendet werden, um alle Zertifikate im CVP-Server zu überprüfen:

%kt% -Liste

Führen Sie folgenden Befehl aus, um zu überprüfen, ob das Zertifikat des Anrufservers gelöscht wurde:

%kt% -list | findstr. Callserver

Schritt 4: Generieren Sie das Schlüsselpaar. Sie müssen ein 2048-Bit-Schlüsselpaar verwenden.

Navigieren Sie zu c:\Cisco\CVP\conf\security, und führen Sie den folgenden Befehl aus:

%kt% -genkeypair -alias callserver\_certificate -v -keysize 2048 -keyalg RSA

Wenn Sie diesen Befehl ausführen, werden folgende Informationen angefordert:

Hinweis: Sie müssen den Hostnamen des Servers als Vor- und Nachnamen verwenden.

#### Wie lautet Ihr Vor- und Nachname?

[Unbekannt]: col115cvpcall02 Wie lautet der Name Ihrer Organisationseinheit? [Unbekannt]: TAC Wie lautet der Name Ihrer Organisation? [Unbekannt]: Cisco Wie lautet der Name Ihrer Stadt bzw. Ihres Ortes? [Unbekannt]: Sydney Wie heißt Ihr Bundesland? [Unbekannt]: NSW Wie lautet der Ländercode aus zwei Buchstaben für diese Einheit? [Unbekannt]: AU Ist CN=col115cvpcall02, OU=TAC, O=Cisco, L=Sydney, ST=NSW, C=AU korrekt? [Nein]: Ja

Schritt 5: Generieren Sie die neue Zertifikatssignierungsanfrage (Certificate Signing Request, CSR).

Navigieren Sie zu c:\Cisco\CVP\conf\security, und führen Sie den folgenden Befehl aus:

#### %kt% -certreq -alias callserver\_certificate -file callserver.csr

Schritt 6: Unterzeichnen Sie die CSR-Anfrage durch eine interne Zertifizierungsstelle oder ein Drittanbieter-C.

Navigieren Sie zu c:\Cisco\CVP\conf\security , um diese CSR-Datei zu finden:

| n i i      |                    | 2        |      |
|------------|--------------------|----------|------|
| Callserver | 8/25/2017 11:18 AM | CSR File | 1 KB |
| amp 🦉 oamp | 8/25/2017 10:36 AM | CSR File | 1 KB |

Schritt 7: Installieren Sie die Root CA.

#### Zwei Zertifikate werden in c:\Cisco\CVP\conf\security kopiert.

• Zertifikat der Stammzertifizierungsstelle

| <ul> <li>Zertifikat des sigr</li> </ul> | nierten Anrufservers          |                       |                      |              |
|-----------------------------------------|-------------------------------|-----------------------|----------------------|--------------|
| 🕞 🚺 🖛 🛛                                 |                               | security              |                      |              |
| le Home Share                           | View                          |                       |                      | ~ <b>(</b> ) |
| 🐵 🔻 🕇 퉬 « Lo                            | cal Disk (C:) → Cisco → CVP → | conf 🕨 security 🗸 🗸 🗸 | Search security      | م            |
| <b>7</b> Favorites                      | Name                          | Date modified         | Туре                 | Size         |
| Desktop                                 | .keystore                     | 8/25/2017 11:54 AM    | KEYSTORE File        | 12 KB        |
| 🚺 Downloads                             | 🔄 cvpcallserver               | 8/25/2017 11:46 AM    | Security Certificate | 3 KB         |
| 🔠 Recent places                         | Callserver                    | 8/25/2017 11:18 AM    | CSR File             | 1 KB         |
|                                         | 🧾 oamp                        | 8/25/2017 10:36 AM    | CSR File             | 1 KB         |
| This PC                                 | 🔄 vxml                        | 8/24/2017 11:59 AM    | Security Certificate | 2 KB         |
| 膧 Desktop                               | vxml.key                      | 8/24/2017 11:59 AM    | KEY File             | 2 KB         |
| Documents                               | 🔄 callserver                  | 8/24/2017 11:59 AM    | Security Certificate | 2 KB         |
| 🗼 Downloads                             | 🔄 wsm                         | 8/24/2017 11:58 AM    | Security Certificate | 2 KB         |
| 🔰 Music                                 | wsm.key                       | 8/24/2017 11:58 AM    | KEY File             | 2 KB         |
| 崖 Pictures                              | 🔄 DC-Root                     | 12/22/2016 12:31      | Security Certificate | 2 KB         |
| 🛃 Videos                                | .ormKeystore                  | 8/16/2016 12:20 AM    | ORMKEYSTORE File     | 3 KB         |

#### Führen Sie diesen Befehl aus:

#### %kt% -import -v -trustcacerts -alias root -file DC-Root.cer

In dieser Übung ist das Root CA-Zertifikat DC-Root.cer.

Schritt 8: Installieren Sie das von der CA signierte Anrufserver-Zertifikat.

Navigieren Sie zu c:\Cisco\CVP\conf\security

Führen Sie diesen Befehl aus:

#### %kt% -import -v -trustcacerts -alias callserver\_certificate -file cvpcallserver.cer

In dieser Übung lautet das Anrufserverzertifikat cvpcallserver.cer.

Schritt 9: Überprüfen des neu installierten Zertifikats

Um das neu installierte Zertifikat zu überprüfen, navigieren Sie zu C:\Cisco\CVP\conf\security> Führen Sie diesen Befehl aus:

#### %kt% -list -v -alias callserver\_certificate Aliasname:callserver\_certificate

**Hinweis**: Der Aliasname ist ein fester Systemwert. Sie müssen callserver\_certificate verwenden.

Beispiel:

Erstellungsdatum: 25. August 2017

Eingabetyp: PrivateKeyEntry

Länge der Zertifikatskette: 2

Zertifikat [1]:

Eigentümer: CN=col115cvpcall02, OU=TAC, O=Cisco, L=Sydney, ST=NSW, C=AU

Emittent: CN=col115-COL115-CA, DC=col115, DC=org, DC=au

Seriennummer: 61000000e78c717ba3d3dc240000000000e

Gültig von: Freitag, 25. August 2017, 11:32:43 Uhr (AEST) bis: Stand: 25. August 2018, 11:42:43 Uhr

Zeugnisabdruck:

Nach Abschluss aller dieser Schritte wurde ein von der CA signiertes Zertifikat für den Anrufserver installiert. Dieses Zertifikat wird verwendet, wenn eine TLS-Verbindung für SIP hergestellt wird.

### Überprüfen

Mit diesen beiden Befehlen können alle Zertifikate oder nur Serverzertifikate aufgelistet werden:

%kt% -Liste

%kt% -list | findstr. Callserver

Mit diesem Befehl können Zertifikatsdetails angezeigt werden:

Aliasname: callserver\_certificate

%kt% -list -v -alias callserver\_certificate Aliasname:callserver\_certificate

### Fehlerbehebung

Für diese Konfiguration sind derzeit keine spezifischen Informationen zur Fehlerbehebung verfügbar.

### Zugehörige Informationen

Konfigurationsleitfaden für Cisco Unified Customer Voice Portal, Version 11.6(1)

Technischer Support und Dokumentation - Cisco Systems